# VINGTOR STENTOFON

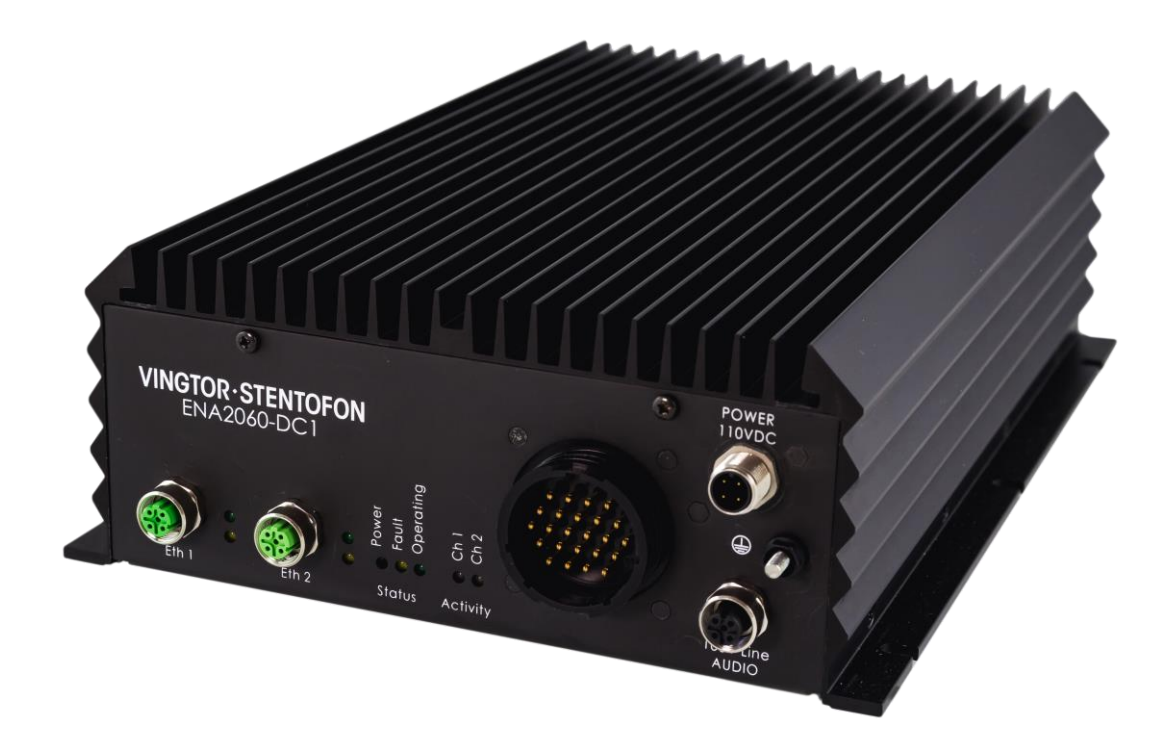

# Exigo Network Amplifier for Rolling Stock ENA2060-DC1 Installation & Configuration Manual

# Contents

| 1   | Introduction3                        |
|-----|--------------------------------------|
| 1.1 | Document Scope                       |
| 1.2 | Publication Log3                     |
| 1.3 | Related Documentation3               |
| 1.4 | Product Features                     |
| 1.5 | Standards & Certifications3          |
| 2   | Mounting the Amplifier4              |
| 3   | Amplifier Connectors                 |
| 3.1 | Ethernet Ports 1 & 25                |
| 3.2 | Status Indicators5                   |
| 3.3 | Activity Indicators5                 |
| 3.4 | Multi-Connector6                     |
| 3.5 | Audio Line Connector7                |
| 3.6 | Grounding Stud7                      |
| 3.7 | Power Connector7                     |
| 4   | Configuration                        |
| 4.1 | Main Settings8                       |
| 4.2 | SIP Settings10                       |
| 4.3 | Station Information12                |
| 4.4 | Speaker Line Monitoring13            |
| 4.5 | Firewall Settings15                  |
| 4.6 | Automatic Configuration using TFTP16 |
| 5   | Software Upgrade17                   |
| 6   | Example Configuration File19         |

# 1 Introduction

### 1.1 Document Scope

This document describes the mounting, installation and configuration of the ENA2060-DC1 Amplifier for Rolling Stock that can be integrated with the Train Communication Network.

| Item Number | Item Name   | Description                               |
|-------------|-------------|-------------------------------------------|
| 1023122061  | ENA2060-DC1 | Exigo Network Amplifier for Rolling Stock |

### **1.2** Publication Log

| Revision | Date       | Author | Status/Comments           |
|----------|------------|--------|---------------------------|
| 1.0      | 17.10.2017 | HKL    | Published                 |
| 1.1      | 26.3.2018  | HKL    | UIC Priority signal input |
| 1.2      | 16.7.2018  | HKL    | General Purpose Input     |

## **1.3** Related Documentation

| Document No. | Documentation          |
|--------------|------------------------|
| A100K11460   | Exigo Technical Manual |

### 1.4 **Product Features**

- Two SIP addressable audio channels 2x60W
- Supports wide set of IP and networking standards
- Easily integrated into existing information concepts
- 100V speaker line technology ease of cabling with galvanic separation
- Supports direct audio routing to wide range of induction loop amplifiers
- Designed, manufactured and tested according to EN50155 and EN45545
- Speaker loop monitoring
- Local audio inputs
- Additional I/Os for various integration options
- Fanless design
- Supports MIB2 and has the system MIB in place

# 1.5 Standards & Certifications

The ENA2060-DC1 Amplifier conforms to the following standards and certifications:

| Standard                               | Description                                                                                   |
|----------------------------------------|-----------------------------------------------------------------------------------------------|
| EN50155                                | Railway Applications - Electronic Equipment used on Rolling Stock                             |
| EN50121-3-2                            | Railway Applications - Electromagnetic Compatibility - Part 3-2: Rolling Stock – Apparatus    |
| EN45545                                | Railway Applications - Fire protection on railway vehicles                                    |
| ETSI EN300<br>019-1-3                  | Stationary use at weather-protected locations. At altitudes with air pressure 70kPa – 106kPa. |
| IEC/EN 61373<br>Category 1,<br>Class B | Railway applications – Rolling stock equipment – Shock and vibration tests                    |
| UIC 558/568                            | Standardized Connection Cable for PA for Mainline Trains                                      |

# 2 Mounting the Amplifier

The amplifier's mechanical construction is rigid enough to be mounted using the six slots in the mounting flanges to secure it to the mounting surface in the rail carriage. For the rolling stock environment, it is considered good practice to **mount support rails to better secure the amplifier**.

- Use six 5 mm diameter bolts (M5) that are suitable for the mounting surface
- Secure the amplifier to the mounting surface by fastening the bolts in the slots on the mounting flanges (see Figure 1: Mounting Measurements)
- Mount the amplifier in a position that allows the free flow of air through its cooling fins

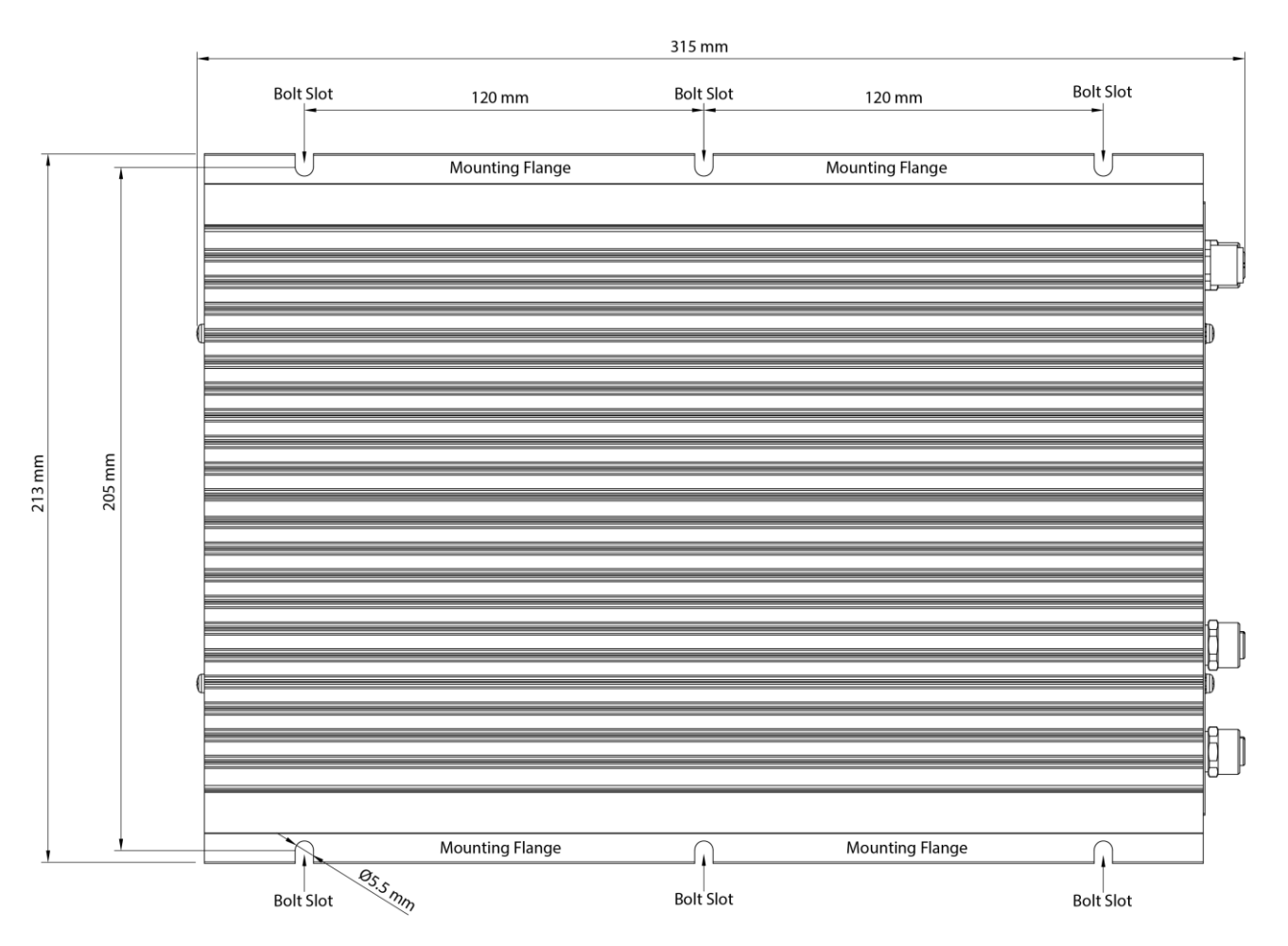

Figure 1: Mounting Measurements

# 3 Amplifier Connectors

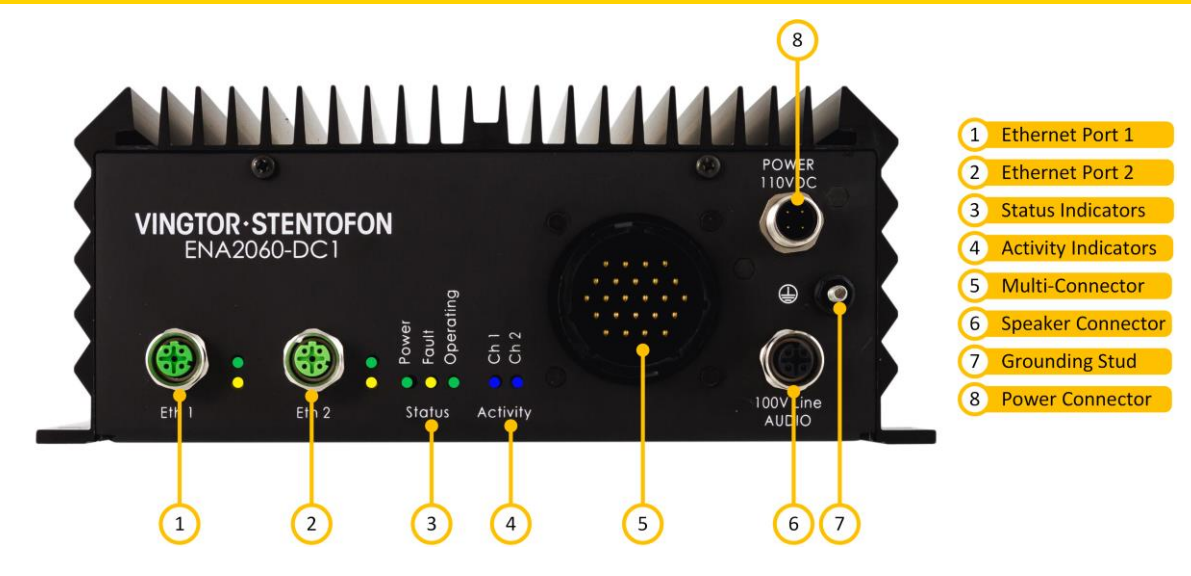

Figure 2: Connectors

## 3.1 Ethernet Ports 1 & 2

Ethernet Ports 1 & 2 are connected to the Train Communication Network (TCN) for exchanging data packets with the SIP server and other systems such as Network Monitoring System (NMS). Port 1 is the main Ethernet connector while Port 2 is the backup Ethernet connector. The amplifier shall be connected to the network using a **4-pin M12 D-Coded** male connector.

There are two LED indicators next to each Ethernet port:

Link: Green LED is lit when the amplifier is connected to the network

Activity: Yellow LED is lit when data is being transmitted

### 3.2 Status Indicators

The status indicators display the status of important parameters such as power supply and faults.

**Power**: Green LED is lit when the system has power and is hardware controlled.

**Fault**: **Yellow** LED is lit when the device has detected any faults in hardware or on the loudspeaker line (software controlled). The LED is lit when the processor is not running correctly (hardware controlled).

Operating: Green LED is in low frequency flashing pattern to indicate CPU is running and system is OK.

### 3.3 Activity Indicators

Activity: Blue LEDs (one for each audio channel Ch1 and Ch2) that will be lit when audio is present on the audio outputs.

# 3.4 Multi-Connector

The Multi-Connector can be used for various functions as described below.

### Pin Configuration Table

| Pin | Function        | Description                                                           | $0 \longrightarrow 0$                                  |
|-----|-----------------|-----------------------------------------------------------------------|--------------------------------------------------------|
| 1   | UIC Pri +       | UIC Priority Signal Input                                             |                                                        |
| 2   | UIC Pri -       |                                                                       |                                                        |
| 3   | GPO1 +          | 24 VDC Signal Output (physical volume controller override)            | $ \begin{array}{c ccccccccccccccccccccccccccccccccccc$ |
| 4   | GPO1 -          | 0 VDC Signal Output                                                   | 2100024                                                |
| 5   | UIC ON/OFF +    | UIC On/Off Signal Input                                               |                                                        |
| 6   | UIC ON/OFF -    |                                                                       | 0                                                      |
| 7   | GPI1 +          | General Purpose Input                                                 |                                                        |
| 8   | GPO2 +          | 24 VDC Signal Output (physical volume controller override)            |                                                        |
| 9   | GPO2 -          | 0 VDC Signal Output                                                   |                                                        |
| 10  | UIC IN +        | UIC Audio Signal Input                                                |                                                        |
| 11  | UIC IN -        |                                                                       |                                                        |
| 12  | GPI2 +          | General Purpose Input (PTT key or audio                               |                                                        |
| 13  | GPI1 -          | triggered by other equipment)                                         |                                                        |
| 14  | CH1 0dB + (OUT) | Balanced Line Out for audio channel (inductive                        |                                                        |
| 15  | CH1 0dB – (OUT) | loop system)                                                          |                                                        |
| 16  | LINE IN +       | Audio Input, Line Input (local audio source)                          |                                                        |
| 17  | LINE IN -       |                                                                       |                                                        |
| 18  | GPI2 -          | General Purpose Input (PTT key or audio triggered by other equipment) |                                                        |
| 19  | CH2 0dB + (OUT) | Balanced Line Out for audio channel (inductive                        |                                                        |
| 20  | CH2 0dB – (OUT) | loop system)                                                          |                                                        |
| 21  | MIC IN +        | Audio Input for Microphone (ambient noise                             |                                                        |
| 22  | MIC IN -        | sensing or local announcement)                                        |                                                        |
| 23  | MIC IN CHASSIS  |                                                                       |                                                        |
| 24  | SPARE/TEST      |                                                                       |                                                        |

# 3.5 Audio Line Connector

The Audio Line / Speaker connector is a **4-pin M12 A-Coded female** connector that has two channels with 100-volt output per channel.

#### Audio Outputs

- 2 x 60W, 100V Audio
- Channel Outputs
- Monitoring Signals

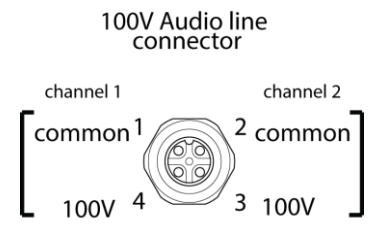

## 3.6 Grounding Stud

This is an M4x20 stud for fixing a tab to the chassis and grounding the amplifier.

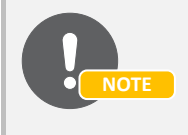

If the amplifier isn't connected to ground, it will not be able to detect ground faults or short-circuits to ground.

# 3.7 Power Connector

The power connector is a 4-pin M12 A-Coded male plug connector for 110 VDC power supply.

The green LED indicator for Power will be lit when the amplifier is powered up.

110 VDC connector

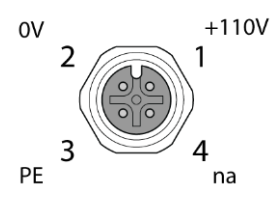

# 4 **Configuration**

Configuration of the amplifier can be done manually via the amplifier's web interface or automatically with DHCP provisioning via a TFTP server (see section 4.6).

After making sure that the amplifier is connected to the same LAN and logical subnet as your PC, follow the procedure described below.

When the amplifier is connected to the network, the IP address is automatically obtained in one of two ways:

- An IP address is obtained from a DHCP server if there is one.
- If there is no DHCP server, an IP address in the range 169.254.x.x will be assigned.

To be able to hear the amplifier announce its IP address:

- Either connect a 100 V speaker to Channel 1 on the 100V Audio Line (see section 3.5) or connect a 50-ohm speaker (or headset) to channel output 1 (pins 14 and 15) on the Multi-Connector (see section 3.4)
- 2. Ensure that the amplifier is NOT connected to any SIP server
- 3. After powering up the amplifier, short input 1 between pins 7 and 13 on the Multi-Connector (see section 3.4)
- The connected speaker will now announce the amplifier's IP address

### 4.1 Main Settings

To configure the IP address and directory number:

- 1. Open a web browser and enter the amplifier's IP address
- 2. Log in with username: admin and password: alphaadmin
- 3. Select Station Main > Main Settings

| Station Main  | SIP Configuration | Station Administration                          | Advanced SIP | Advanced Network |   |
|---------------|-------------------|-------------------------------------------------|--------------|------------------|---|
|               |                   |                                                 |              |                  |   |
| ▹ Station Inf | ormation St       | ation Mode                                      |              |                  |   |
| ▼ Main Settin | ngs 0<br>IP<br>DH | Use SIP<br>Use Pulse<br>Settings<br>CP O Static |              |                  |   |
|               | 16                | P-address:                                      |              | 10.5.11.160      |   |
|               | s                 | ubnet-mask:<br>ateway:                          | 4            | 255.255.255.0    | _ |
|               | 0                 | NS 1:<br>NS 2:                                  |              |                  |   |
|               | н                 | ostname:                                        |              |                  |   |
|               | NT                | P Settings                                      |              |                  |   |
|               | E                 | nable NTP:                                      |              |                  |   |
|               | н                 | ostname:                                        |              | 10.5.2.19        |   |
|               | s                 | elect Region:                                   |              | Europe 🗸         |   |
|               | s                 | elect Zone:                                     |              | Oslo 🗸           |   |
|               |                   | Save Res                                        | tart         |                  |   |

Set the following values:

- Station Mode: Use SIP
- IP Settings: Static IP or DHCP
  - o IP-address: 10.5.11.160 (example IP address of Amplifier)
  - Subnet-mask: **255.255.255.0**
  - Gateway: **10.5.11.1**
- NTP Settings:
  - Enable NTP: Check the box to enable NTP
  - Hostname: 10.5.2.19 (example IP address of Hostname)
  - Select Region: **Europe** (example Region)
  - Select Zone: Oslo (example Zone)
- Click Save followed by Restart

# 4.2 SIP Settings

• Select SIP Configuration > SIP Settings

| Channel 1 Account Settings                                                                                                    |                                                                                                    |                                                                                                    |
|----------------------------------------------------------------------------------------------------|----------------------------------------------------------------------------------------------------|----------------------------------------------------------------------------------------------------|
| channel i Account Settings                                                                                                    |                                                                                                    |                                                                                                    |
| Description<br>Display Name                                                                                                    | Configuration                                                                                                    |                                                                                                    |
| Directory Number (SIP ID):                                                                                                    | 0401                                                                                                    | -                                                                                                    |
| Server Domain (SIP):                                                                                                    | 10.5.11.75                                                                                                    |                                                                                                    |
| Backup Domain (SIP):                                                                                                    |                                                                                                    |                                                                                                    |
| Backup 2 Domain (SIP):                                                                                                    |                                                                                                    |                                                                                                    |
| Authentication Username                                                                                                    | 0401                                                                                                    |                                                                                                    |
| Authentication Password                                                                                                    | ******                                                                                                    |                                                                                                    |
| Register Interval                                                                                                    | 600                                                                                                    |                                                                                                    |
| Outbound Proxy (optional):                                                                                                    |                                                                                                    | Port: 5080                                                                                                    |
| Outbound Backup Proxy (optional):                                                                                                    |                                                                                                    | Port: 5060                                                                                                    |
| Outbound Backup Proxy 2 (optional):                                                                                                    |                                                                                                    | Port: 5080                                                                                                    |
| Gain (dB):                                                                                                    | -10                                                                                                    | -40 to 0 dB                                                                                                    |
|                                                                                                    | Save                                                                                                    |                                                                                                    |
| Channel 2 Account Settings                                                                                                    |                                                                                                    |                                                                                                    |
| Description                                                                                                    | Configuration                                                                                                    |                                                                                                    |
| Display Name                                                                                                    |                                                                                                    |                                                                                                    |
| Directory Number (SIP ID):                                                                                                    | 0402                                                                                                    |                                                                                                    |
| Server Domain (SIP):                                                                                                    | 10.5.11.75                                                                                                    |                                                                                                    |
| Backup Domain (SIP):                                                                                                    |                                                                                                    |                                                                                                    |
| Backup 2 Domain (SIP):                                                                                                    |                                                                                                    |                                                                                                    |
| Authentication Username                                                                                                    | 0402                                                                                                    |                                                                                                    |
| Authentication Password                                                                                                    |                                                                                                    | -                                                                                                    |
| Register Interval                                                                                                    | 600                                                                                                    | -                                                                                                    |
| Outbound Proxy (optional):                                                                                                    |                                                                                                    | Port 5080                                                                                                    |
| Outbound Backup Proxy (optional):                                                                                                    |                                                                                                    | Port 5080                                                                                                    |
| Outbound Backup Proxy 2 (optional):                                                                                                    |                                                                                                    | Port 5060                                                                                                    |
| Gain (dB):                                                                                                    | -10                                                                                                    | -40 to 0 dB                                                                                                    |
| Com (55).                                                                                                    | 10                                                                                                    |                                                                                                    |
|                                                                                                    | Save                                                                                                    |                                                                                                    |
| Line In 1 Account Settings                                                                                                    |                                                                                                    |                                                                                                    |
| Description                                                                                                    | Configuration                                                                                                    |                                                                                                    |
| Display Name                                                                                                    |                                                                                                    |                                                                                                    |
| Directory Number (SIP ID):                                                                                                    | 0481                                                                                                    |                                                                                                    |
| Server Domain (SIP):                                                                                                    | 10.5.11.75                                                                                                    |                                                                                                    |
| Backup Domain (SIP):                                                                                                    |                                                                                                    |                                                                                                    |
| Backup 2 Domain (SIP):                                                                                                    |                                                                                                    |                                                                                                    |
| Authentication Username                                                                                                    | 0481                                                                                                    |                                                                                                    |
| Authentication Password                                                                                                    | •••••                                                                                                    |                                                                                                    |
| Register Interval                                                                                                    | 600                                                                                                    |                                                                                                    |
| Outbound Proxy (optional):                                                                                                    |                                                                                                    | Port: 5080                                                                                                    |
| Outbound Backup Proxy (optional):                                                                                                    |                                                                                                    | Port: 5080                                                                                                    |
| Outbound Backup Proxy 2 (optional):                                                                                                    |                                                                                                    | Port: 5060                                                                                                    |
| Gain (dB):                                                                                                    | 15                                                                                                    | 0 to 40 dB                                                                                                    |
|                                                                                                    | Save                                                                                                    |                                                                                                    |
| Line In 2 Account Cattings                                                                                                    |                                                                                                    |                                                                                                    |
| Description                                                                                                    | Configuration                                                                                                    |                                                                                                    |
| Display Name                                                                                                    |                                                                                                    |                                                                                                    |
| Directory Number (SIP ID):                                                                                                    | 0482                                                                                                    |                                                                                                    |
| Server Domain (SIP):                                                                                                    | 10.5.11.75                                                                                                    |                                                                                                    |
| Backup Domain (SIP):                                                                                                    |                                                                                                    |                                                                                                    |
|                                                                                                    |                                                                                                    |                                                                                                    |
| Backup 2 Domain (SIP):                                                                                                    |                                                                                                    |                                                                                                    |
| Backup 2 Domain (SIP):<br>Authentication Username                                                                                                    | 0482                                                                                                    |                                                                                                    |
| Backup 2 Domain (SIP):<br>Authentication Username<br>Authentication Password                                                                                                    | 0482                                                                                                    |                                                                                                    |
| Backup 2 Domain (SIP):<br>Authentication Username<br>Authentication Password<br>Register Interval                                                                                                    | 0482<br>600                                                                                                    |                                                                                                    |
| Backup 2 Domain (SIP):<br>Authentication Username<br>Authentication Password<br>Register Interval<br>Outbound Proxy (optional):                                                                                                    | 0482<br>600                                                                                                    | Port 5080                                                                                                    |
| Backup 2 Domain (SIP):<br>Authentication Username<br>Authentication Password<br>Register Interval<br>Outbound Proxy (optional):<br>Outbound Backup Proxy (octional):                                                                                                    | 0482<br>                                                                                                    | Port 5080                                                                                                    |
| Backup 2 Domain (SIP):<br>Authentication Username<br>Authentication Password<br>Register Interval<br>Outbound Proxy (optional):<br>Outbound Backup Proxy (optional):<br>Outbound Backup Proxy (optional):                                                                                                    | 0482<br>600                                                                                                    | Port 5080<br>Port 5080<br>Port 5080                                                                                                    |
| Backup 2 Domain (SIP):<br>Authentication Username<br>Authentication Password<br>Register Interval<br>Outbound Broxy (optional):<br>Outbound Backup Proxy (optional):<br>Outbound Backup Proxy 2 (optional):<br>Gain (dB):                                                                                                    | 0482 000 15                                                                                                    | Port 5080<br>Port 5080<br>Port 5080<br>0 to 40 dB                                                                                                    |
| Backup 2 Domain (SIP):<br>Authentication Username<br>Authentication Password<br>Register Interval<br>Outbound Proxy (optional):<br>Outbound Backup Proxy (optional):<br>Outbound Backup Proxy 2 (optional):<br>Gain (dB):                                                                                                    | 0482<br>•••••••<br>800<br>15                                                                                                    | Port 5080<br>Port 5080<br>Port 5080<br>0 to 40 dB                                                                                                    |
| Backup 2 Domain (SIP):<br>Authentication Username<br>Authentication Password<br>Register Interval<br>Outbound Proxy (optional):<br>Outbound Backup Proxy (optional):<br>Outbound Backup Proxy 2 (optional):<br>Gain (dB):                                                                                                    | 0482                                                                                                    | Port 5060<br>Port 5060<br>Port 5060<br>0 to 40 dB                                                                                                    |
| Backup 2 Domain (SIP):<br>Authentication Username<br>Authentication Password<br>Register Interval<br>Outbound Proxy (optional):<br>Outbound Backup Proxy 2 (optional):<br>Outbound Backup Proxy 2 (optional):<br>Gain (dB):<br>Call Settings                                                                                                    | 0482 000 15 Save                                                                                                    | Port 5060<br>Port 5060<br>Port 5060<br>0 to 40 dB                                                                                                    |
| Backup 2 Doman (SIP):<br>Authentication Desmanne<br>Authentication Password<br>Register Interval<br>Outbound Proxy (optional):<br>Outbound Backup Proxy (optional):<br>Outbound Backup Proxy 2 (optional):<br>Gain (dB):<br>Call Settings<br>Description<br>Mar Torion Timeout                                                                                                    | 0482                                                                                                    | Port 5060<br>Port 5060<br>Port 5060<br>0 to 40 dB                                                                                                    |
| Backup 2 Domain (SIP):<br>Authentication Desename<br>Authentication Password<br>Register Interval<br>Outbound Backup Proxy (optional):<br>Outbound Backup Proxy 2 (optional):<br>Outbound Backup Proxy 2 (optional):<br>Gain (dB):<br>Call Settings<br>Description<br>Max Trying Timeout<br>Max Trying Timeout                                                                                                    | 0482<br>000<br>15<br>Configu<br>15<br>Configu                                                                                                    | Port 6080                                                                                                    |
| Backup 2 Doman (SIP):<br>Authentication Username<br>Authentication Password<br>Register Interval<br>Outbound Backup Proxy (optional):<br>Outbound Backup Proxy 2 (optional):<br>Outbound Backup Proxy 2 (optional):<br>Gain (dB):<br>Call Settings<br>Description<br>Max Trying Timeout<br>Max Ringing Timeout                                                                                                    | 0482  0482  000  15  Save  15  15  15  15  15  15  15  15  120  15  120  15  120  15  120  15  120  15  120  15  120  15  120  15  120  15  120  15  120  15  120  15  120  15  120  15  120  15  120  15  120  15  120  15  120  15  120  15  120  15  120  15  120  15  120  15  120  15  120  15  120  15  120  15  120  15  120  15  120  15  120  15  120  15  120  15  15  120  15  15  120  15  120  15  15  120  15  15  15  15  15  15  15  15  15  1 | Port 5060                                                                                                    |
| Backup 2 Doman (SIP):<br>Authentication Desmanne<br>Authentication Password<br>Register Interval<br>Outbound Proxy (optional):<br>Outbound Backup Proxy 2 (optional):<br>Gain (dB):<br>Call Settings<br>Description<br>Max Trying Timeout<br>Max Ruging Timeout<br>Max Quested Timeout                                                                                                    | 0482                                                                                                    | Port 5060 Port 5060 Port 5060 0 to 40 dB                                                                                                    |
| Backup 2 Doman (SIP):<br>Authentication Dsemame<br>Authentication Dsaxword<br>Register Interval<br>Outbound Backup Proxy (optional):<br>Outbound Backup Proxy 2 (optional):<br>Gain (dB):<br>Call Settings<br>Description<br>Max Trying Timeout<br>Max Conversation Timeout<br>Max Conversation Timeout                                                                                                    | 0482<br>600<br>15<br>Save<br>Configu<br>15<br>120<br>30<br>3800                                                                                                    | Port 5060                                                                                                    |
| Backup 2 Doman (SIP):<br>Authentication Desaword<br>Register Interval<br>Outbound Proxy (optional):<br>Outbound Backup Proxy 2 (optional):<br>Outbound Backup Proxy 2 (optional):<br>Gain (dB):<br>Call Settings<br>Description<br>Max Toying Timeout<br>Max Ringing Timeout<br>Max Conversation Timeout<br>RTP Timeout<br>RTP Timeout                                                                                     | 0482                                                                                                    | Port 5080 Port 5080 Port 5 |
| Backup 2 Doman (1917):<br>Authentication Desmanne<br>Authentication Desmanne<br>Authentication Password<br>Register Interval<br>Outbound Backup Proxy (optional):<br>Outbound Backup Proxy 2 (optional):<br>Gain (dB):<br>Call Settings<br>Description<br>Max Toying Timeout<br>Max Queued Timeout<br>Max Queued Timeout<br>Max Conversation Timeout<br>RTP Timeout<br>Code g71 1a                                         | 0482  0482  000  15  15  Configu 15  120  300  0  Low                                                                                                    | Port 5060                                                                                                    |
| Backup 2 Domain (SIP):<br>Authentication Desmanne<br>Authentication Desmanne<br>Authentication Password<br>Register Interval<br>Outbound Backup Proxy (optional):<br>Outbound Backup Proxy 2 (optional):<br>Gain (dB):<br>Call Settings<br>Description<br>Max Ringin Timeout<br>Max Ringin Timeout<br>Max Roy Timeout<br>Max Conversation Timeout<br>Max Conversation Timeout<br>RTP Timeout<br>Codee g711a<br>Codee g711a | 0482                                                                                                    | Port 5060                                                                                                    |

SIP Settings have to be done for Channel 1, Channel 2, Line In 1, and Line In 2.

#### Channel 1 & Channel 2 / Line In 1 & Line In 2 Account Settings

#### **Display Name**

Optional - Enter a name that will be shown on the display at the remote party.

#### **Directory Number (SIP ID)**

This is the identification of the amplifier in the SIP domain, i.e. the ID number for the amplifier. This parameter is mandatory. Enter the SIP ID in integers according to the SIP account on the SIP domain server. Channel 1 and Channel 2, Line In 1 and Line In 2 have different SIP ID numbers.

#### Server Domain (SIP)

This parameter is mandatory and specifies the primary domain for the amplifier and is the IP address for the **SIP Server** (e.g. Asterisk or Cisco Call Manager). Enter the IP address in regular dot notation, e.g. 10.5.11.75.

#### Backup Domain (SIP)

Optional - This is the secondary (or fallback) SIP Server Domain. If the amplifier loses connection to the primary SIP Server Domain, it will switch over to the secondary one. Enter the IP address in regular dot notation.

#### Backup 2 Domain (SIP)

Optional - This is the tertiary SIP Server Domain used as backup in case both the primary and secondary domains fail.

#### Authentication Username

This is the authentication user name used to register the amplifier to the SIP server. This is required only if the SIP server requires authentication and is normally the same as the SIP ID.

#### Authentication Password

This is the authentication user password used to register the amplifier to the SIP server. This is required only if the SIP server requires authentication.

#### **Register Interval**

This parameter specifies how often the amplifier will register, and re-register in the SIP domain. This parameter will affect the time it takes to detect that a connection to a SIP domain is lost. Enter the values in number of seconds from 60 to 999999. The default interval is 600 seconds.

#### **Outbound Proxy (optional)**

Enter the IP address of the outbound proxy server in regular dot notation.

#### Port

Enter the port number used for SIP on the outbound proxy server. The default port number is 5060.

#### **Outbound Backup Proxy 1&2 (optional)**

Enter the IP address and **Port** number of the backup outbound proxy server.

#### Gain (dB)

Enter the audio gain value in decibels in the range -40 to 0 dB for Channel 1/2 and 0 to 40 dB for Line In 1/2

• Click Save for each Account Setting that has been completed

#### **Call Settings**

#### **Max Ringing Time**

How long a PA call can be ringing before hanging up.

#### **Max Conversation Time**

How long a PA call can be in conversation before hanging up.

#### Max Queued Time

How long a PA call can be queued before hanging up.

#### **RTP Timeout**

This cancels a PA call if the amplifier does not receive RTP packets from the remote party. Enter values in the range 0-9999 seconds. The default setting is 0 which means RTP timeout is disabled.

#### Codec g729 / Codec g722 / Codec g711a / Codec g711u

Options are: Unused, Low, Medium, High.

• Click Save

### 4.3 Station Information

To confirm that configuration has been done correctly, open the Station Information page:

• Select Station Main > Station Information

| Station Main                   | SIP Configu | ration                 | Station Administration | Advanced SIP | Advanced Netw | rk                                                                |  |  |
|--------------------------------|-------------|------------------------|------------------------|--------------|---------------|-------------------------------------------------------------------|--|--|
|                                |             |                        |                        |              |               |                                                                   |  |  |
| <ul> <li>Station In</li> </ul> | formation   | ENA                    | 2060 Information       |              |               |                                                                   |  |  |
|                                |             | Des                    | cription               |              | Inf           | ormation                                                          |  |  |
|                                |             | Station IP:            |                        |              | 10.           | 5.11.160                                                          |  |  |
|                                |             | Sub                    | net Mask:              |              | 25            | .255.255.0                                                        |  |  |
| Main Setti                     | ngs         | Defa                   | ault Gateway:          |              | 10.           | 5.11.1                                                            |  |  |
|                                |             | DNS                    | S Server 1:            |              | 10.           | 5.2.19                                                            |  |  |
|                                |             | DNS                    | S Server 2:            |              | 10.           | 5.2.47                                                            |  |  |
|                                |             | Har                    | dware Type:            |              | 833           | 5                                                                 |  |  |
|                                |             | Har                    | dware Version:         |              | 1             |                                                                   |  |  |
|                                |             | Soft                   | ware Versions:         |              | Lis           |                                                                   |  |  |
|                                |             | Image Package Version: |                        |              | 4.6           | 4.6.1.4 (sti)                                                     |  |  |
|                                |             | MAG                    | MAC Address:           |              |               | 00:13:cb:0c:00:bd                                                 |  |  |
|                                |             | System Model Name:     |                        |              | Ste           | Stentofon Exigo Amplifier ENA2-RS                                 |  |  |
|                                |             | Hardware Revision:     |                        |              | 001           | 001a                                                              |  |  |
|                                |             | Ker                    | nel Version:           |              | 3.1<br>PD     | 0.0[st_develop_cc469a3]+ #2 PREEMPT Tue Sep 27 05:12:00<br>F 2016 |  |  |
|                                |             | Dev                    | icetree Version:       |              | 04            |                                                                   |  |  |
|                                |             | Boo                    | t/Environment Version: |              | 201           | 6.02.05/2015.04.21                                                |  |  |
|                                |             | Stati                  | on Status              |              |               |                                                                   |  |  |
|                                |             | Des                    | cription               |              | Sta           | tus                                                               |  |  |
|                                |             | Stat                   | ion Mode:              |              | SIF           |                                                                   |  |  |
|                                |             | Stat                   | tus Channel 1:         |              | Re            | jistered                                                          |  |  |
|                                |             | Stat                   | us Channel 2:          |              | Re            | jistered                                                          |  |  |
|                                |             | Stat                   | us Mic In:             |              | Re            | jistered                                                          |  |  |
|                                |             | Stat                   | tus Line In:           |              | Re            | jistered                                                          |  |  |
|                                |             |                        |                        |              |               |                                                                   |  |  |

# 4.4 Speaker Line Monitoring

The ENA2060-DC1 amplifier has the option to monitor each speaker line to detect line faults such as **Open**, **Shorted** or **Ground Fault**.

To configure Speaker Line Monitoring:

• Select Advanced SIP > Monitoring

| Station Main SIP Configu |   | on Station                                                                       | Administration             | Advanced SIP        | Advanced Network                                                                |      |                                                                                                    |
|--------------------------|---|----------------------------------------------------------------------------------|----------------------------|---------------------|---------------------------------------------------------------------------------|------|----------------------------------------------------------------------------------------------------|
|                          |   |                                                                                  |                            |                     |                                                                                 |      |                                                                                                    |
| ▶ Updates                | S | LM - Line                                                                        | ch1                        |                     |                                                                                 |      |                                                                                                    |
| Monitoring               |   | Description<br>State<br>Voltage<br>Current<br>Ground Fault<br>Phase<br>Timestamp | t                          | Calibrat            | Calibrated<br>calibrated<br>1373<br>500<br>399<br>1456<br>16:14:07<br>e Measure | Res  | Measured           ok           1372           500           400           1455           9:57:45           et Calibration |
|                          |   | LM Mode:                                                                         | Set Continuous Disable ch2 | Set Manua<br>Enable | l Disable                                                                       | 3    |                                                                                                    |
|                          |   | Description                                                                      |                            |                     | Calibrated                                                                      |      | Measured                                                                                                    |
|                          |   | State<br>Voltage<br>Current<br>Ground Fault<br>Phase<br>Timestamp                | t                          | Calibrat            | calibrated<br>1365<br>495<br>398<br>1452<br>14:26:24                            | Rese | ok<br>1371<br>495<br>400<br>1450<br>9:57:54<br>et Calibration                                                              |
|                          |   |                                                                                  |                            | Calibrat            | e Medsule                                                                       |      | er Galibration                                                                                                    |
|                          |   | LM Mode:                                                                         | Set Continuous             | Set Manua           | l Disable                                                                       | e    |                                                                                                    |
|                          |   | hannel:                                                                          | Disable                    | Enable              |                                                                                 |      |                                                                                                    |
|                          | s | ystem Me                                                                         | ssages                     |                     |                                                                                 |      |                                                                                                    |
|                          |   | Reporter                                                                         | -                          |                     | Text                                                                            |      | Timostamp                                                                                                    |

This **Monitoring** page shows the current status for each speaker line and whether there are any System Messages reported.

After the speaker line is set up with all the speakers and the line is properly connected to the amplifier, the speaker line that is to be monitored must be calibrated. When calibration is carried out, the amplifier makes an initial measurement of the speaker line to check whether the line load is within acceptable limits. The calibration values are used as a reference and are compared with later speaker line measurements for any significant changes that will cause line fault reporting. After the calibration, the speaker line load must not be changed, or else false fault messages may be reported.

#### SLM – Line

The **SLM – Line** status section shows the speaker line calibration status in the **Calibrated** column and the latest measured line values in the **Measured** column. The various statuses are:

State: This shows the line's calibrated state, i.e. calibrated, uncalibrated, ok, open, shorted or ground fault under the Calibrated column and the latest measured line state, i.e. unknown, ok, open, shorted or ground fault under the Measured column.

**Voltage / Current / Ground Fault / Phase**: These show the line's measured calibration values under the **Calibrated** column and the latest measured values under the **Measured** column.

**Timestamp**: This shows the time when either the **Calibrate** or **Reset Calibration** button were clicked and the time when the last SLM measurement or any operation that affects the line measurement values were executed.

The 3 buttons in this section have the following functions.

**Calibrate**: Click to start the speaker line calibration sequence. The Channel must be ON (**Enable** must be clicked) and a proper line load must be attached.

**Measure**: Click to start a manual SLM measurement. The line state must be calibrated as **ok** and **Set Manual** must be clicked.

**Reset Calibration**: Click to clear the calibrated state (state=**uncalibrated**) and remove any line fault related **System Messages**.

#### SLM Mode:

Set Continuous: Click to monitor the speaker line once every xx minutes and report any fault detected.

**Set Manual**: Click to have an operator/technician manually execute an SLM operation by clicking the **Measure** button. The manual operation may take up to 15 seconds.

For either SLM mode used, the status and timestamp for the latest measurement will be shown in the **Measured** column and any faults will be visible in the **System Messages** section.

Any faults reported will be removed if subsequent SLM measurements result in an **ok** state or if the **Reset Calibration** button is clicked.

#### Channel:

**Disable**: Click to switch OFF the amplifier output for that channel.

**Enable**: Click to switch ON the amplifier output for that channel.

To calibrate a speaker line:

- 1. Click the **Enable** button to switch ON amplifier output
- 2. Click either Set Continuous or Set Manual button
- 3. Click the Calibrate button

Wait for the calibration state to be updated (approx. 5-10 seconds).

#### State will report either ok, open, shorted or ground fault.

If the state is **ok** the amplifier's Speaker Line Monitoring (SLM) feature is ready to operate.

If the state is either **open**, **shorted** or **ground fault**, the line must be corrected and the calibration procedure must be repeated.

The four benchmarks for the evaluation of line state is Voltage, Current, Phase and Ground Fault.

The values measured on Voltage, Current and Phase will together provide an evaluation of the line state regarding whether it is Shorted, Open or OK.

Typical SLM values for a 100 m line with 15W speaker load, calibrated values and various Shorted, Open and Ground Fault situations are as follows:

|              | Calibration OK | Shorted @ENA | Shorted @100M | Open @ENA | Open @100M | Ground Fault |
|--------------|----------------|--------------|---------------|-----------|------------|--------------|
| Voltage      | 985            | 403          | 403           | 780       | 1015       | 4001500      |
| Current      | 1045           | 1370         | 1365          | 435       | 1065       | 4001500      |
| Phase        | 1075           | 765          | 925           | 1545      | 975        | 4001500      |
| Ground Fault | 405            | 405          | 405           | 405       | 405        | 1580         |

# 4.5 Firewall Settings

To be able to upload configuration data, the amplifier network port must be opened for certain protocols.

Select Advanced Network > Firewall

| Station Main | SIP Configuration | Station Administration | Advanced SIP | Advanced Network |              |
|--------------|-------------------|------------------------|--------------|------------------|--------------|
|              |                   |                        |              |                  |              |
| ► Firewall   | Fir               | ewall Settings         |              |                  |              |
|              | N                 | lame                   | Protocol     | Port             | Enabled      |
|              | S                 | SH                     | tcp          | 22               | $\checkmark$ |
|              | н                 | ITTPS                  | tcp          | 443              | $\checkmark$ |
|              | D                 | IP                     | tcp          | 50001            | $\checkmark$ |
|              | Z                 | AP                     | tcp          | 50004            | $\checkmark$ |
|              | D                 | )emo                   | tcp          | 50010            |              |
|              | н                 | ITTP                   | tcp          | 80               | $\checkmark$ |
|              | Z                 | apWeb                  | tcp          | 8080             | $\checkmark$ |
|              | S                 | NMP                    | udp          | 161              | $\checkmark$ |
|              | D                 | 0IP Multicast          | udp          | 50001            | $\checkmark$ |
|              | D                 | Discovery              | udp          | 50002            | $\checkmark$ |
|              | s                 | IP                     | udp          | 5060             | $\checkmark$ |
|              | P                 | ulse                   | udp          | 5062             | $\checkmark$ |
|              | m                 | DNS                    | udp          | 5353             | $\checkmark$ |
|              | V                 | /oIP                   | udp          | 61000:61150      | $\checkmark$ |
|              | т                 | FTP Server             | udp          | 69               | $\checkmark$ |
|              |                   |                        |              | Save             |              |

Make sure that the port for SIP, SSH, DIP, HTTP, ZAP, SNMP, TFTP server, VoIP is enabled by checking the relevant boxes as shown.

# 4.6 Automatic Configuration using TFTP

The EN2060-DC1 Amplifier may be set up to automatically poll configuration settings for SIP and SNMP from a TFTP server. The IP address of this TFTP server can be obtained using DHCP procedures or be manually configured.

Before you start the automatic configuration procedure:

• Create a **configuration file** 

An example configuration file can be found in section 6 Example Configuration File.

To implement automatic configuration from the amplifier web interface:

- 1. Start the TFTP server program and set the server path by browsing to the directory where the configuration file is located
- 2. Log on to the amplifier web interface
- 3. Select Advanced SIP > Updates

| Station Main                                                     | SIP Configuration             | Station Administration | Advanced SIP | Advanced Network  |  |  |  |
|------------------------------------------------------------------|-------------------------------|------------------------|--------------|-------------------|--|--|--|
|                                                                  |                               |                        |              |                   |  |  |  |
| _                                                                |                               |                        |              |                   |  |  |  |
| <ul> <li>Updates</li> </ul>                                      | Co                            | nfiguration Updates    | :            |                   |  |  |  |
|                                                                  |                               |                        |              |                   |  |  |  |
| Automatic     TETP. server IP                                    |                               |                        |              |                   |  |  |  |
| ▶ Monitoring                                                     | 1                             | From DHCP              |              |                   |  |  |  |
|                                                                  |                               | 0.0.0                  | 0.0          |                   |  |  |  |
| Manual Web Configuration Only                                    |                               |                        |              |                   |  |  |  |
| Software Updates:                                                |                               |                        |              |                   |  |  |  |
| O Automatic (requires "Automatic Configuration Updates" enabled) |                               |                        |              | Jpdates" enabled) |  |  |  |
|                                                                  | Manual Web Configuration Only |                        |              |                   |  |  |  |
| Automatic Update Interval:                                       |                               |                        |              |                   |  |  |  |
| Check for update every 60 minutes                                |                               |                        |              |                   |  |  |  |
| Save                                                             |                               |                        |              |                   |  |  |  |

- 4. Under Configuration Updates select the radio-button for Automatic
- 5. Either select the radio-button for **From DHCP** or enter the IP address of the **TFTP server** (your PC IP address)
- 6. Under Automatic Update Interval enter the interval in minutes for checking updates
  - The value must be between 1 and 999 and the default setting is 60
- 7. Click Save

The amplifier will then contact the TFTP server and automatically run the configuration file to carry out the configuration procedure according to the set time interval.

# 5 Software Upgrade

Software upgrade is accomplished by uploading the latest software via the web interface of the amplifier. The software upgrade process requires that an TFTP Server is available and that the latest software image files have been downloaded from Zenitel's support website (AlphaWiki). During the upgrade process, the amplifier will connect to the TFTP Server and download the software.

Install the TFTP Server program on your PC.

Follow the procedure below to upgrade the amplifier software:

1. Start the TFTP server program and click **Browse** to select the folder where the software image files are located

| 🇞 Tftpd64 by Ph. Jounin   |             |                     |                                       |            |              |             |
|---------------------------|-------------|---------------------|---------------------------------------|------------|--------------|-------------|
| Current Directory C:\soft |             | oftware\sti-4.2.2.4 |                                       |            | •            | Browse      |
| Server interfa            | ces 10.5.   | 2.153               | Intel(R) 82579LM Gigabit Network Co 💌 |            | Network Co 💌 | Show Dir    |
| Tftp Server               | Tftp Client | DHCP server S       | yslog server                          | Log viewer |              |             |
| peer                      |             | file                | start time                            | progress   | bytes        | total timeo |
|                           |             |                     |                                       |            |              |             |
|                           |             |                     |                                       |            |              |             |
|                           |             |                     |                                       |            |              |             |
|                           |             |                     |                                       |            |              |             |
|                           |             |                     |                                       |            |              |             |
|                           |             |                     |                                       |            |              |             |
|                           |             |                     |                                       |            |              |             |
|                           |             |                     |                                       |            |              |             |
|                           |             |                     |                                       |            |              |             |
|                           |             |                     |                                       |            |              |             |
| Ab                        |             |                     | C - W                                 |            | 1            |             |
| Abo                       | ut          |                     | Setti                                 | ngs        |              | Help        |

2. Log into the amplifier web interface

#### 3. Select Station Administration > Manual Upgrade

| Station Main SIP Configu | ration Stat   | tion Administration | Advanced SIP | Advanced Network |  |
|--------------------------|---------------|---------------------|--------------|------------------|--|
|                          |               |                     |              |                  |  |
| ▶ Reboot                 | Enter th      | ne following        | parameters:  |                  |  |
| ▶ Logging                | TFTP-         | 10 - 5              | - 2 - 153    | ]                |  |
| ▶ Licensing              | Image file    | sti-4.6.1.4         |              |                  |  |
| ▹ Change Password        | Save settings |                     |              |                  |  |
| ▹ Backup and Restore     |               |                     |              |                  |  |
| 👻 Manual Upgrade         |               |                     |              |                  |  |
|                          |               |                     |              |                  |  |

- 4. Enter the IP address of the TFTP server (your PC's IP address)
- 5. Enter the prefix (e.g. sti-x.x.x) to the software image files in the Image file field
- 6. Click Save settings to store the data

The amplifier will now try to contact the TFTP server. If the connection cannot be established or the

tftp\_test.txt file is missing from the folder, the message TFTP\_CONN\_ERROR is displayed. If the response is TFTP\_CONN\_OK the settings are saved, and the Upgrade button will appear.

| Station Main Station Administra | tion Advanced Alphacom Advanced Network                                                                                                    |
|---------------------------------|----------------------------------------------------------------------------------------------------|
| Reboot     Logging              | TFTP_CONN_OK on IP: 10.5.2.160<br>Image-filename: tsi-3.0.3.4<br>Verify that the entered image file and crc-sum is correct<br>Press 'I logradd'to initiate full ungrade procedure |
| Change Password                 | Upgrade                                                                                                    |
| ▶ Backup and Restore            |                                                                                                    |
| ▼ Manual Upgrade                |                                                                                                    |

7. Click the Upgrade button to upgrade the software on the amplifier.

| itation Main Station Adm | inistration Advanced Alphacom                                                                                                    | Advanced Network                      |  |
|--------------------------|----------------------------------------------------------------------------------------------------|---------------------------------------|--|
| ▶ Reboot                 |                                                                                                    |                                       |  |
| ▶ Logging                | Upgrade procedure initiated.<br>The upgrade will take approximately 3 minutes<br>DO NOT POWER DOWN THE STATION!<br>Who upgrade is does not interval upgrade to 5 2 450 |                                       |  |
| ▶ Licensing              |                                                                                                    |                                       |  |
| ▶ Change Password        |                                                                                                    |                                       |  |
| Backup and Restore       | when upgrade is done, s                                                                                                    | auon will come up with IP = 10.5.2.15 |  |
| ▼ Manual Upgrade         |                                                                                                    |                                       |  |
|                          |                                                                                                    |                                       |  |

The upgrade procedure takes about 3 minutes. The process can be monitored by clicking the **Log viewer** tab in the TFTP server program.

# 6 Example Configuration File

```
[sip]
sip_id=0203
sip_domain=10.5.11.75
nick_name=CCP03
auth_user=0203
auth_pwd=Ashley77
[call]
# Use 3 GPI as key matrix for DAK1-7
input_as_key_matrix=3
io_pin1=0
io_pin2=0
io_pin3=0
io_pin4=1
io_pin5=1
io_pin6=1
fast_blink_pattern=1011111
slow_blink_pattern=0000001000000
# handset w/offhook - normally closed
accessory=6
# Allow speech mode to be overriden
override_remote_ptt=1
# use DTMF 9 go to open duplex
open_duplex_dtmf=9
# Allow maximum audio output
poe_audio=1
# Use RFC2833 to send DTMF
dtmf_style=1
# Disable tones
tone_volume=-1
# Use PTT as default speech mode
speech_mode=1
# auto answer enabled
auto_answer_mode=1
# reduced mic sensitivity
mic_sensitivity=4
# onhook send dtmf 8 in call
onhook_in_call_function=2
onhook dtmf on=8
# Call 301
dak1_value=0401
dak1_in_call_function=0
dak2_value=401
dak2_in_call_function=0
dak3_value=501
dak3_in_call_function=0
dak4_value=203
dak4_in_call_function=0
dak5_value=510
dak5_in_call_function=0
dak6_value=502
dak6_in_call_function=0
[relays]
gpio3_dtmf_activate=2
gpio3_dtmf_deactivate=0
gpio3_dtmf_flashing_slow=1
gpio4_dtmf_activate=5
gpio4_dtmf_deactivate=3
gpio4_dtmf_flashing_slow=4
gpio5_dtmf_activate=7
gpio5_dtmf_deactivate=6
```

#### www.zenitel.com

Zenitel Norway AS

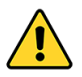

The WEEE Directive does not legislate that Zenitel, as a 'producer', shall collect 'end of life' WEEE.

# This 'end of life' WEEE should be recycled appropriately by the owner who should use proper treatment and recycling measures. It should not be disposed to landfill.

Many electrical items that we throw away can be repaired or recycled. Recycling items helps to save our natural finite resources and also reduces the environmental and health risks associated with sending electrical goods to landfill.

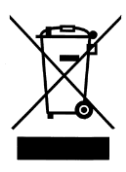

Under the WEEE Regulations, all new electrical goods should now be marked with the crossed-out wheeled bin symbol shown.

Goods are marked with this symbol to show that they were produced after 13th August 2005, and should be disposed of separately from normal household waste so that they can be recycled.

# DOC NO.

#### customer.service@zenitel.com

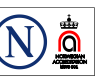

Zenitel and its subsidiaries assume no responsibility for any errors that may appear in this publication, or for damages arising from the information therein. VINGTOP-STENTOFON products are developed and marketed by Zenitel. The company's Quality Assurance System is certified to meet the requirements in NS-EN ISO 9001. Zenitel reserves the right to modify designs and alter specifications without notice. **ZENITEL PROPRIETARY**. This document and its supplementing elements, contain Zenitel or third party information which is proprietary and confidential. Any disclosure, copying, distribution or use is prohibited, if not otherwise explicitly agreed in writing with Zenitel. Any authorized reproduction, in part or in whole, must include this legend. Zenitel – All rights reserved.